## **FEI Entry System for Jumping**

## How to withdraw a horse on the FEI Entry System

You need to withdraw a horse for a specific athlete or from an Event?

**Step 1:** Connect to the new version of the FEI Entry System for Jumping and find the event at which you need to make the withdrawal.

Find the horse you wish to withdraw and click on **Horse - Withdraw**:

| FERENICO COVEREL Marjorie (FRA)<br>10035852 | BLUE BOY DE LA CENSE<br>195233 - 3060211 (7 )0        | Citr. | Horse                                       |  |
|---------------------------------------------|-------------------------------------------------------|-------|---------------------------------------------|--|
| Add horse Add slot Athles                   | FALABELLA CE'S MONTAS<br>156/INR4 - 2016/2011 (7 3vi) | 6911  | Substitute<br>Withdraw<br>Set special horse |  |
| THEARD Supha (FRA)                          |                                                       |       | Comment<br>View log                         |  |

**Step 2:** A pop-up window will ask you to confirm your action by clicking on **Confirm withdrawal**:

| Horse withdraw confirmation                            |        | ×                  |
|--------------------------------------------------------|--------|--------------------|
| Please confirm the withdrawal of BLUE BOY DE LA CENSE. |        |                    |
|                                                        | Cancel | Confirm withdrawal |

**Step 3:** The withdrawn horse/combination is indicated in black:

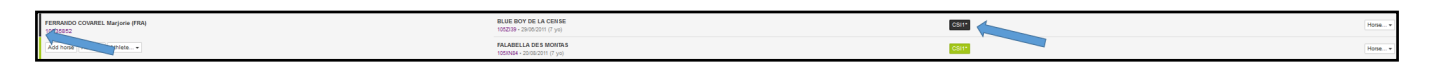

Unique solution ID: #1136 Author: Victoria Last update: 2018-10-23 08:30